整合式安裝指南

# Novell. Identity Manager

**4.0.1** 2011年4月15日

www.novell.com

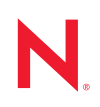

#### 法律聲明

Novell, Inc. 對本文件的內容與使用不做任何陳述或保證,對本產品在任何特定用途的適銷性與適用性上, 亦不做任何明示或默示的保證。此外,Novell, Inc. 保留隨時修改本出版品及其內容的權利,進行此類修正 或更動時,亦毋需另行通知任何人士或公司組織。

此外,Novell,Inc.對軟體不做任何陳述或保證,對本產品在任何特定用途的適銷性與適用性上,亦不做任何明示或默示的保證。此外,Novell,Inc.保留隨時修改任何或全部Novell軟體的權利,進行此類更動時,亦毋需通知任何人士或公司。

此合約下提到的任何產品或技術資訊可能受美國出口管制法與其他國家 / 地區的貿易法的限制。您同意遵 守所有出口管制規定,並同意取得出口、再出口或進口產品所需的一切授權或類別。您同意不出口或再出 口至目前美國出口排除清單上所列之實體,或是任何美國出口法所指定之禁運或恐怖主義國家 / 地區。您 同意不將交付產品用在禁止的核武、飛彈或生化武器等用途上。請參閱 Novell 國際貿易服務網頁 (http:// www.novell.com/info/exports/),以取得有關出口 Novell 軟體的詳細資訊。Novell 無需承擔您無法取得任何必 要的出口核准之責任。

版權所有 © 2011 Novell, Inc. 保留所有權利。未獲得出版者的書面同意前,不得對本出版品之任何部分進行 重製、複印、儲存於檢閱系統或傳輸的動作。

Novell, Inc. 404 Wyman Street, Suite 500 Waltham, MA 02451 U.S.A. www.novell.com

*線上文件:*若要存取本產品及其他 Novell 產品的最新線上文件,請參閱 Novell 文件網頁 (http://www.novell.com/documentation)。

#### Novell 商標

若要查看 Novell 商標,請參閱 Novell 商標和服務標誌清單 (http://www.novell.com/company/legal/trademarks/ tmlist.html)。

#### 協力廠商資料

所有的協力廠商商標均為其各別擁有廠商的財產。

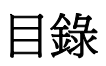

|   | 關於    | 本指南                                                                | 5        |
|---|-------|--------------------------------------------------------------------|----------|
| 1 | 整合    | 式安裝程式綜覽                                                            | 7        |
|   | 1.1   | 整合式安裝程式與獨立安裝程式                                                     | . 7      |
|   | 1.2   |                                                                    | . 8      |
|   | 1.3   | Identity Manager 4.0.1 Standard Edition 與 Advanced Edition 安裝程序的差別 | . 8      |
| 2 | Ident | iity Manager 元件                                                    | 9        |
|   | 2.1   | Metadirectory 伺服器 (Identity Vault、Metadirectory 引擎和遠端載入器)          | . 9      |
|   | 2.2   | 支援的處理器                                                             | 10       |
|   | 2.3   | 伺服器作業系統                                                            | 10       |
|   | 2.4   | 稽核與報告....................................                          | 11       |
|   | 2.5   | 使用者應用程式                                                            | 12       |
|   | 2.6   | 角色對應管理員                                                            | 12       |
|   | 2.7   | iManager、Designer 和 Analyzer                                       | 13       |
|   | 2.8   | 網頁瀏覽器                                                              | 13       |
|   | 2.9   | Identity Vault 結構 .................................                | 14       |
|   |       | 2.9.1 安全性                                                          | 14       |
|   |       | 2.9.2 資料                                                           | 15       |
|   |       | 2.9.3 系統                                                           | 15       |
| 3 | 系統    | 要求                                                                 | 17       |
|   | 3.1   | 支援的平台                                                              | 17       |
|   | 3.2   | 資源要求                                                               | 18       |
|   |       |                                                                    |          |
| 4 | 安裝    | Identity Manager                                                   | 19       |
|   | 4.1   | 下載 ISO 檔案                                                          | 19       |
|   | 4.2   | 使用實體媒體或 ISO 進行全新安裝                                                 | 20       |
|   |       | 4.2.1 安裝                                                           | 21       |
|   | 4.0   | 4.2.2 組態                                                           | 22       |
|   | 4.3   | 安装伐程序                                                              | 29       |
|   | 4.4   | 靜默女装和組悲                                                            | 30       |
|   |       | 4.4.1                                                              | ১।<br>२1 |
|   |       |                                                                    | 51       |
| 5 | 啓用    | Novell Identity Manager 產品                                         | 33       |
|   | 5.1   | 購買 Identity Manager 產品授權                                           | 33       |
|   | 5.2   | 安裝產品啓用身分證明                                                         | 33       |
|   | 5.3   | 檢視 Identity Manager 和驅動程式的產品啓用                                     | 34       |
|   | 5.4   | 啓用 Identity Manager 驅動程式                                           | 34       |
|   | 5.5   | 啓用 Analyzer                                                        | 35       |
|   | 5.6   | 啓用 Designer 與角色對應管理員                                               | 35       |

| 6 | 升級 Identity Manager   | 37       |
|---|-----------------------|----------|
| 7 | Identity Manager 疑難排解 | 39       |
| 8 | 解除安裝 Identity Manager | 45       |
|   | 8.1       GUI 模式解除安装  | 45<br>45 |

# 關於本指南

Novell Identity Manager 4.0.1 是一項資料共享和同步服務,可讓應用程式、目錄和資料庫共 享資訊。它可將分散的資訊連結起來,並讓您建立規則以在身分發生變更時管理對指定系統 的自動更新。

Identity Manager 提供了下列項目的基礎:帳戶佈建、安全性、單次登入、使用者自助服務、 驗證、授權、自動工作流程和 Web 服務。它可讓您整合、管理和控制您的分散式身份資訊, 以便安全地將正確的資源傳送給正確的人員。

本指南包含如何安裝、升級或解除安裝對環境有用的 Identity Manager 系統的相關資訊。

- ◆ 第1章 「整合式安裝程式綜覽」(第7頁)
- ◆ 第2章 「Identity Manager 元件」(第9頁)
- 第3章「系統要求」(第17頁)
- ◆ 第4章 「安裝 Identity Manager」(第19頁)
- ◆ 第5章 「啓用 Novell Identity Manager 產品」(第33頁)
- ◆ 第6章 「升級 Identity Manager」(第37頁)
- ◆ 第7章 「Identity Manager 疑難排解」(第39頁)
- ◆ 第8章 「解除安裝 Identity Manager」(第45頁)

#### 使用對象

本指南的適用對象是計劃在網路環境中實作 Identity Manager 的管理員、顧問和網路工程師。

#### 意見反應

我們希望得到您對本手冊以及本產品隨附之其他文件的意見和建議。請使用線上文件中每頁 底下的「使用者意見」功能,或造訪 www.novell.com/documentation/feedback.html,然後寫 下您的意見。

#### 文件更新

如需本文件的最新版本,請參閱 Identity Manager 文件網站 (http://www.novell.com/ documentation/idm40/index.html)。

#### 其他文件

如需其他的 Identity Manager 文件,請參閱 Identity Manager 文件網站 (http://www.novell.com/ documentation/idm40/index.html)。

如需使用者應用程式文件,請參閱 Identity Manager 文件網站 (http://www.novell.com/ documentation/idm40/index.html)。

# 整合式安裝程式綜覽

Identity Manager 4.0.1 提供世界級法規遵循支援,並且可減少身分管理的成本以及從資料中 心環境到雲端環境佈建的成本。整合式安裝程式可為管理員和顧問簡化 Identity Manager 4.0.1 的部署。這是一個簡易安裝程式,可協助您快速設定系統,因為它免除了分別安裝每 一個元件的麻煩。

- 第1.1節「整合式安裝程式與獨立安裝程式」(第7頁)
- 第1.2節「設定驅動程式」(第8頁)
- 第 1.3 節「Identity Manager 4.0.1 Standard Edition 與 Advanced Edition 安裝程序的差別」 (第 8 頁)

### 1.1 整合式安裝程式與獨立安裝程式

表格 1-1 整合式安裝程式與獨立安裝程式的比較

| 特性              | 整合式                                                                                                    | 獨立                             |
|-----------------|----------------------------------------------------------------------------------------------------|--------------------------------|
| 網路樹結構           | 預先定義了網路樹結構,可滿足<br>大多數 Identity Manager 部署的<br>要求。有關網路樹結構的詳細資<br>訊,請參閱第 2.9 節「Identity<br>Vault 結構」(第 14 頁)。 | 網路樹結構可自定。                      |
| 驅動程式的自定安裝       | 預設會安裝所有驅動程式。                                                                                                | 支援驅動程式的自定安裝。                   |
| 驅動程式集           | 在 Metadirectory 伺服器組態期間<br>建立爲獨立的分割區。                                                                       | 未建立。可以使用 iManager 手動<br>建立。    |
| 非根安裝            | 不支援。                                                                                                    | 支援以非根使用者身分安裝部分<br>元件。          |
| iManager 外掛程式安裝 | 自動安裝。                                                                                                    | 手動安裝。                          |
| 相依項             | 自動處理相依項。                                                                                                    | 相依項需手動處理。                      |
| 安裝期間            | 自動執行數個手動步驟,以快速<br>設定系統。                                                                                     | 通常需要更多時間。                      |
| 使用者輸入選項         | 使用者介面包含的選項較少,因<br>此所需的使用者輸入也較少。有<br>幾個選項會採用預設值。                                                             | 使用者介面包含數個選項,因此<br>您需要深入瞭解所有元件。 |
| 支援的平台檢查         | 內部檢查平台差異。                                                                                                   | 不執行平台檢查。                       |
| 處理不一致問題         | 在不同元件和平台之間保持一致<br>的使用者體驗。                                                                                   | 可能會出現不一致問題。                    |
| 安裝與組態階段         | 安裝與組態階段分開。                                                                                                  | 不同元件之間會有所不同。                   |

如果要建立的 Identity Manager 解決方案需要分別安裝一或多個 Identity Manager 元件或需要 多個自定選項,請使用 《Identity Manager 4.0.1 架構安裝指南》協助您安裝。如需安裝指示,請參閱「Identity Manager 4.0.1 架構安裝指南」中的 「安裝」章節。

整合式安裝程式主要是用於進行 Identity Manager 4.0.1 的全新安裝。如需升級現有安裝的資訊,請參閱第6章 「升級 Identity Manager」(第37頁)。

目前,整合式安裝程式支援兩種類型的安裝模式:GUI安裝與靜默安裝。不支援主控台模式。

### 1.2 設定驅動程式

可以使用整合式安裝程式安裝和設定以下 Identity Manager 4.0.1 元件:

- ◆ Metadirectory 伺服器 (Identity Vault、Metadirectory 引擎和遠端載入器)
- Roles Based Provisioning Module
- Identity Reporting 模組
- 事件稽核服務
- 角色對應管理員
- iManager
- Designer
- Analyzer

整合式安裝程式可設定 Roles Based Provisioning Module 和 Identity Reporting 模組所需的驅動 程式。若要設定其他驅動程式,請參閱 Identity Manager 4.0.1 驅動程式文件網站 (http:// www.novell.com/documentation/idm401drivers/)。

### 1.3 Identity Manager 4.0.1 Standard Edition 與 Advanced Edition 安裝程序的差別

Identity Manager 4.0.1 分為 Advanced Edition 與 Standard Edition。兩種版本各有其獨立的 ISO。Advanced Edition 與 Standard Edition 的安裝程式有一些差別:

Standard Edition 中未提供角色對應管理員:整合式安裝程式「選取元件」頁上的 Identity Manager 元件清單中不包含角色對應管理員。

不支援設定訊息閘道驅動程式: 您無法透過 Standard Edition 提供的整合式安裝程式設定訊息閘道驅動程式。

**額外新增了兩個使用者應用程式管理員角色**:在 Standard Edition 中,除了使用者應用程式 管理員之外,還新增了報告管理員和安全性管理員角色。當您透過整合式安裝程式設定使用 者應用程式時,必須指定報告管理員和安全性管理員的身分證明。

**Identity Reporting 模組中新增了新報告**: Identity Reporting 模組中新增了三種新報告。部分用於報告角色、資源、工作流程程序等資料的報告在 Standard Edition 中沒有提供。如需新報告的詳細資訊,請參閱 《Identity Manager 4.0.1 綜覽指南》中的「Identity Manager 4.0.1 的新功能」。

如需安裝 Identity Manager 的詳細資訊,請參閱第4章「安裝 Identity Manager」(第19頁)。

# **Identity Manager** 元件

您可以使用 Identity Manager 整合式安裝程式安裝以下元件。各 Identity Manager 元件不必安裝在同一個系統上。圖 2-1 顯示了支援的平台與系統。

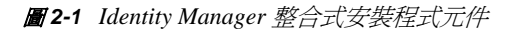

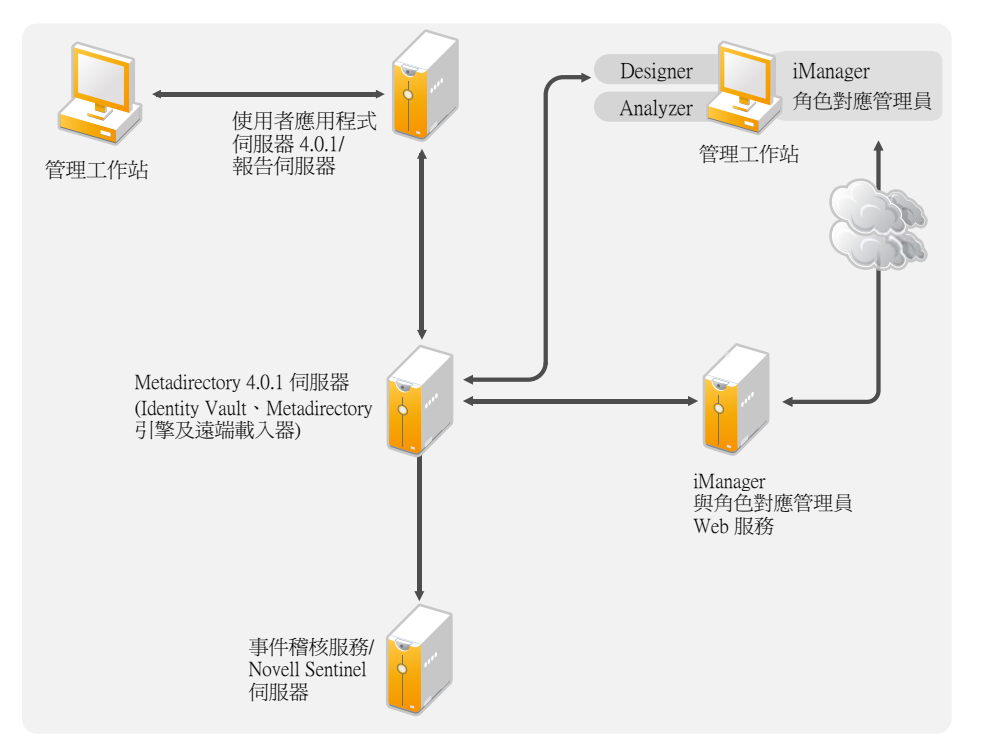

- ◆ 第 2.1 節「Metadirectory 伺服器 (Identity Vault、Metadirectory 引擎和遠端載入器)」(第 9頁)
- 第2.2節「支援的處理器」(第10頁)
- 第 2.3 節「伺服器作業系統」(第 10 頁)
- 第2.4節「稽核與報告」(第11頁)
- 第 2.5 節「使用者應用程式」(第 12 頁)
- 第2.6節「角色對應管理員」(第12頁)
- ◆ 第 2.7 節「iManager、Designer 和 Analyzer」(第 13 頁)
- 第2.8節「網頁瀏覽器」(第13頁)
- ◆ 第 2.9 節「Identity Vault 結構」(第 14 頁)

### 2.1 Metadirectory 伺服器 (Identity Vault、 Metadirectory 引擎和遠端載入器)

Metadirectory 伺服器可處理來自驅動程式的事件,不管它們是否設定為使用遠端載入器。

Identity Manager 安裝期間會自動安裝 Identity Vault。

## 2.2 支援的處理器

這裡列出的是在測試 Identity Manager 期間所使用的處理器。

支援以下適用於 Linux (SUSE Linux Enterprise Server) 及 Windows 作業系統的 32 位元處理器:

- Intel x86-32
- AMD x86-32

支援以下適用於 Linux (SUSE Linux Enterprise Server) 及 Windows 作業系統的 64 位元處理器:

- Intel EM64T
- AMD Athlon64
- AMD Opteron

SPARC 處理器用於 Solaris 測試。

# 2.3 伺服器作業系統

您可以在 32 位元作業系統上將 Metadirectory 引擎安裝為 32 位元應用程式,也可在 64 位元 作業系統上將其安裝為 64 位元應用程式。表格 2-1 包含一份清單,其中列出 Metadirectory 伺服器可以在哪些支援的伺服器作業系統上執行。

| 表格 2-1 | 支援的伺服器作業系統 |
|--------|------------|
| 表格 2-1 | 文援时间服器作業系統 |

| 伺服器作業系統版本                                               | 附註                                                                                                    |
|---------------------------------------------------------|----------------------------------------------------------------------------------------------------|
| Windows Server 2003 SP2 (32 位元 )                        | Metadirectory 伺服器僅會在 32 位元模式下執 行。                                                                             |
| Windows Server 2008 R2 (64 位元 )                         | Metadirectory 伺服器僅會在 64 位元模式下執行。                                                                              |
| Windows Server 2008 或更新版本的支援套件 (32 位元與<br>64 位元 )       | Metadirectory 伺服器在 32 位元或 64 位元模<br>式下執行。                                                                     |
| SUSE Linux Enterprise Server 10 SP3 (32 位元與 64 位<br>元 ) | Metadirectory 伺服器在 32 位元或 64 位元模<br>式下執行。Novell 建議您在安裝 Identity<br>Manager 之前,透過製造商的自動更新機能來<br>套用最新的作業系統修補程式。 |
| SUSE Linux Enterprise Server 11 (32 位元與 64 位元 )         | Metadirectory 伺服器在 32 位元或 64 位元模<br>式下執行。Novell 建議您在安裝 Identity<br>Manager 之前,透過製造商的自動更新機能來<br>套用最新的作業系統修補程式。 |
| SUSE Linux Enterprise Server 11 SP1 (32 位元與 64 位<br>元 ) | Metadirectory 伺服器在 32 位元或 64 位元模<br>式下執行。Novell 建議您在安裝 Identity<br>Manager 之前,透過製造商的自動更新機能來<br>套用最新的作業系統修補程式。 |

| 附註                                                              |
|-----------------------------------------------------------------|
| <b>Metadirectory</b> 伺服器僅會在 64 位元模式下執<br>行。                     |
|                                                                 |
| 附註                                                              |
| 當 Xen 虛擬機器以準虛擬化模式將 SLES 10/<br>SLES 11 做為客體作業系統執行時,即會支援<br>Xen。 |
| Metadirectory 伺服器在 32 位元或 64 位元模式下<br>執行。                       |
| Metadirectory 伺服器在 32 位元或 64 位元模式下執行。                           |
|                                                                 |

附註:不支援在 Open Enterprise Server 2 上執行 Identity Manager 整合式安裝程式。

### 2.4 稽核與報告

藉由新增稽核及報告,您可以符合許多公司必須遵守的法規遵循標準。您可以為需要追蹤的任何事件建立稽核線索,還可以產生報告以符合公司的稽核標準。

Identity Reporting 模組及 Novell Sentinel 是兩個不同的工具,都用來收集關於 Identity Manager 的稽核及報告資訊。

Identity Reporting 模組是 Identity Manager 4.0.1 的一個元件。Novell Sentinel 未與 Identity Manager 綁定,但它是一個選擇性元件,您可以將其新增至 Identity Manager 系統。

#### 圖 2-2 稽核與報告

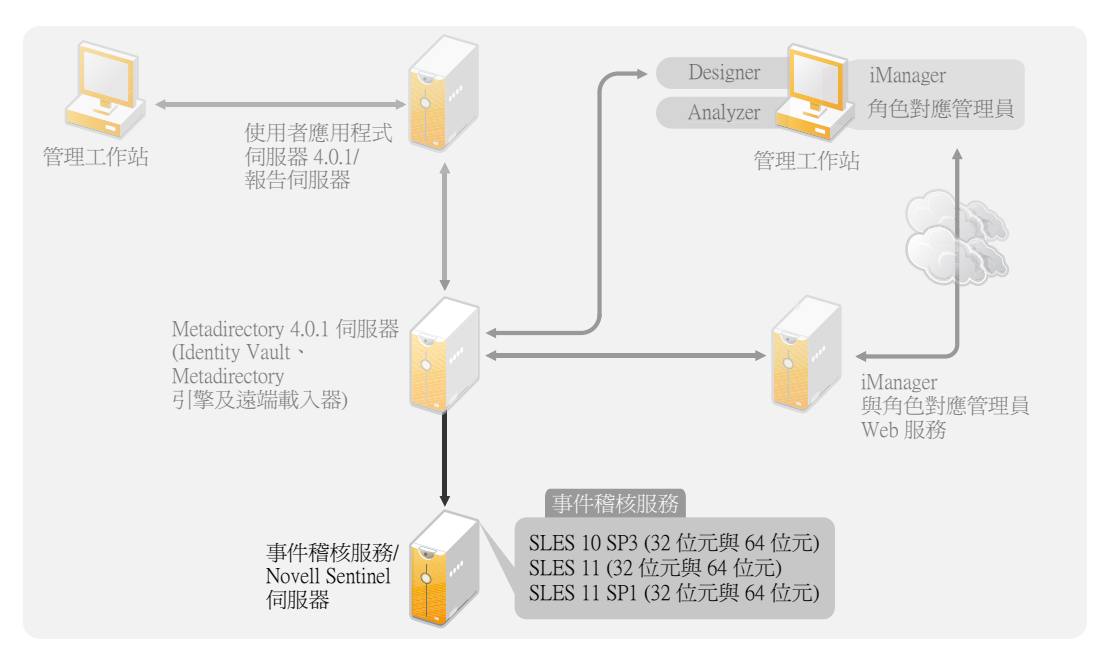

如需 Identity Reporting 模組系統要求的詳細資訊,請參閱 《Identity Reporting Module Guide》(Identity Reporting 模組指南)中的「System Requirements」(系統要求)一節。如需 將 Sentinel 及 Identity Manager 搭配使用的組態資訊,請參閱 《Identity Manager 4.0.1 Reporting Guide for Novell Sentinel》(適用於 Novell Sentinel 的 Identity Manager 4.0 報告指南)。如需有關 Novell Sentinel 的系統要求資訊,請參閱 《Novell Sentinel Installation Guide》 (Novell Sentinel 安裝指南)(http://www.novell.com/documentation/sentinel6/index.html)。

## 2.5 使用者應用程式

Identity Manager 使用者應用程式可用於檢視 Identity Manager 的各種資訊、角色、資源和功能。系統管理員可以決定您在 Identity Manager 使用者應用程式中可以查看的內容和可以執行的動作。

Roles Based Provisioning Module 4.0.1 使用 JBoss 5.1 做為應用程式伺服器,使用 PostgreSQL 8.4.3 做為資料庫。

如需使用者應用程式的系統要求清單,請參閱 《Identity Manager Roles Based Provisioning Module 4.0.1 使用者應用程式:安裝指南》中的「系統要求」一節。

### 2.6 角色對應管理員

Novell Identity Manager 角色對應管理員可讓您將受管理系統角色、綜合角色及設定檔(統稱 為授權)對應至 Identity Manager 角色。透過 Identity Manager Roles Based Provisioning Module 向使用者指定角色時,該使用者將收到對應至該角色的所有授權。如需角色對應管 理員的系統要求清單,請參閱 《Novell Identity Manager Role Mapping Administrator 4.0.1 User Guide》(Novell Identity Manager 角色對應管理員 4.0.1 使用者指南)中的「System Requirements」(系統要求)一節。

## 2.7 iManager、Designer 和 Analyzer

若要安裝 iManager、Designer、Analyzer 及角色對應管理員,請在安裝程式的「選取元件」 頁面上分別選取對應的核取方塊。圖 2-3 列出了這些元件。

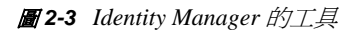

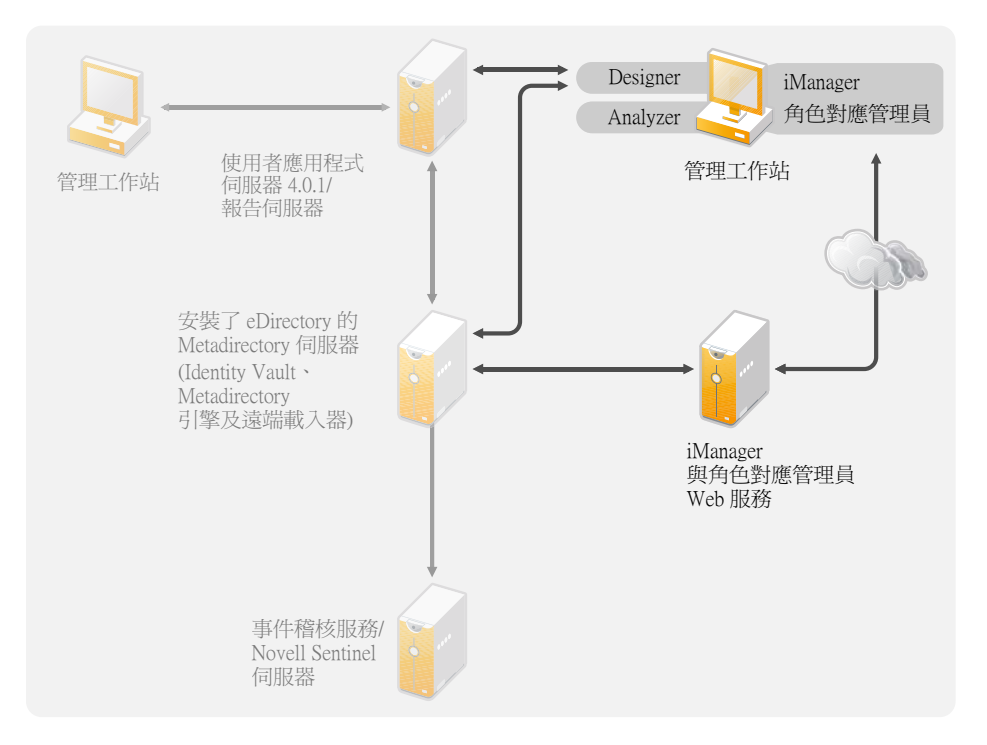

如需系統要求資訊,請參閱個別元件的文件。

- iManager : 請參閱 《iManager 2.7 Installation Guide》 (iManager 2.7 安裝指南) 中的
   「Installing iManager」(安裝 iManager) (http://www.novell.com/documentation/imanager27/
   imanager\_install\_274/data/alw39eb.html) 一節。
- ◆ Designer : 請參閱 《Designer 4.0.1 for Identity Manager 4.0.1 Administration Guide》 (Designer 4.0.1 for Identity Manager 4.0.1 管理指南)中的「System Requirements」(系統 要求)一節。
- Analyzer: 請參閱 《Analyzer 4.0.1 for Identity Manager Administration Guide》 (Analyzer 4.0.1 for Identity Manager 管理指南)中的「Installing Analyzer」(安裝 Analyzer)一節。
- ◆ 角色對應管理員:請參閱《Identity Manager Role Mapping Administrator 4.0.1 Installation and Configuration Guide》(Identity Manager 角色對應管理員 4.0.1 安裝與組態指南)中的 「System Requirements」(系統要求)一節。

### 2.8 網頁瀏覽器

支援管理 Identity Manager 的網頁瀏覽器為:

- Internet Explorer 6 SP2
- Internet Explorer 7 與 8
- Firefox 3、3.5.x 和 3.6.x

## 2.9 Identity Vault 結構

系統中預先定義了 Identity Vault 結構,可滿足大多數 Identity Manager 部署的要求。

**圖 2-4** Identity Vault 結構

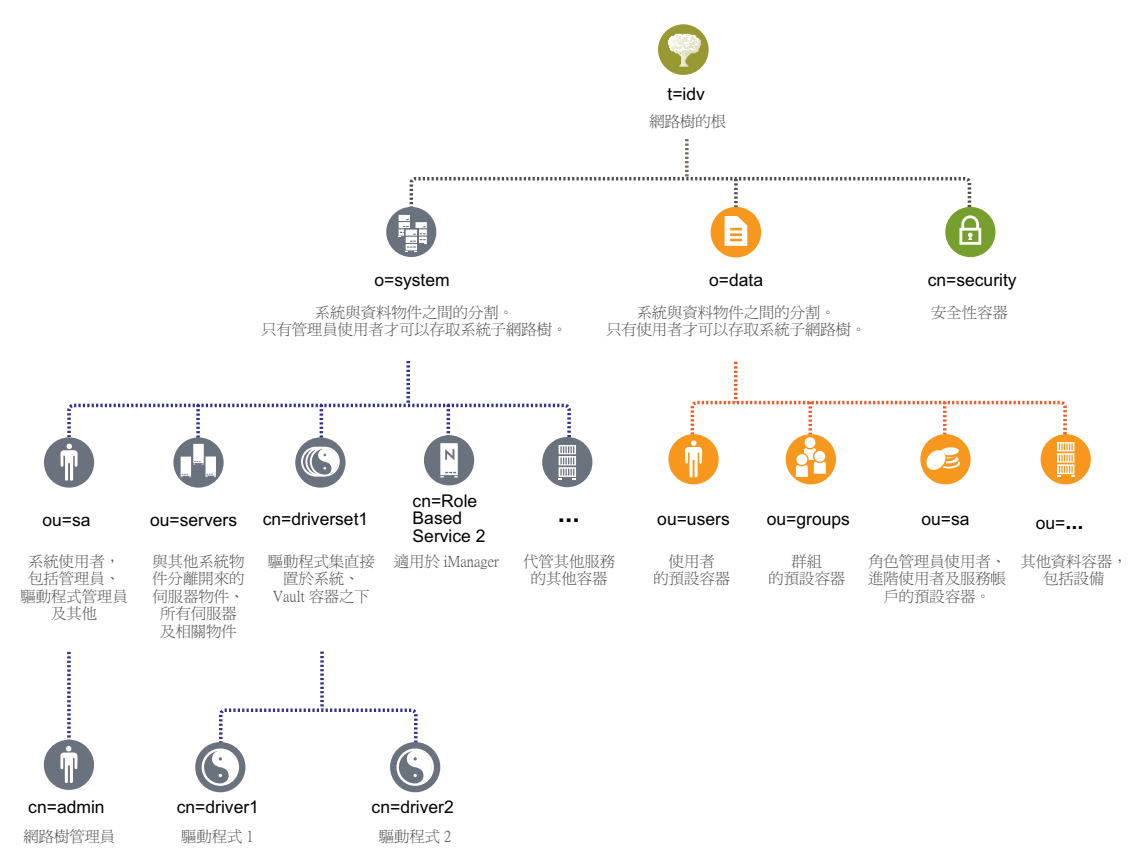

圖 2-4 描述了 Identity Manager 的 Identity Vault 結構。該結構主要用於單一環境安裝。這是 中小型 Identity Manager 部署的預設結構。多組織用戶共享環境的結構可能會稍有不同。另 外,您也不能以這種方式管理大型網路樹和分散式網路樹。透過整合式安裝程式建立新網路 樹時,會建立此類型的網路樹結構。

在大多數情況下, Identity Manager 4.0.1 會使用組織容器,以便將使用者、群組和服務管理員置於同一容器中。可能的話,應使用組織,並使用有意義的組織單位。Identity Manager 4.0.1 結構包含以下三個主要元件,因而具有延展性:

- 第2.9.1節「安全性」(第14頁)
- 第2.9.2節「資料」(第15頁)
- 第2.9.3 節「系統」(第15頁)

#### 2.9.1 安全性

安全性容器是在 Identity Vault 安裝期間建立的一個特殊容器。它被指定為 cn=security,而不是 dc、o或 ou。此容器用於存放 Identity Vault 的所有安全性物件。例如,它包含證書管理中心和密碼規則。

#### 2.9.2 資料

資料容器用於存放群組、使用者、角色管理員、設備及其他物件。這些是構成系統的資料。 群組、使用者和 sa 容器均為組織單位。您可以使用其他的組織單位,依據您的組織慣例來 構建資料。

#### ou=sa

服務管理員 (ou-sa) 容器用於存放所有使用者應用程式管理員物件和服務管理員帳戶。

#### 2.9.3 系統

系統容器是一個組織,指定為 o=system。此容器用於存放 Identity Vault 和 Identity Manager 系統的所有技術與組態資訊。系統容器包含以下四類主要子容器:

- sa 或服務管理員使用者 / 進階使用者 / 服務帳戶
- ◆ 伺服器
- ◆ 驅動程式集
- ◆ 服務

#### ou=sa

服務管理員容器用於存放 Identity Vault 和驅動程式的管理物件。只有管理員使用者才能存取 該系統子網路樹。預設的 Identity Vault 管理員為 admin.sa.system。

#### 伺服器

伺服器物件與許多不同的物件相關聯,這些物件必須與伺服器物件存放於相同的容器中。隨 著您將越來越多的伺服器新增至網路樹,在所有這些物件中上下捲動會變得極不方便。

您應將所有伺服器物件都置於 servers.system 容器下。不過,管理員可以分別為環境中部署的每個伺服器建立個別的伺服器容器。容器的名稱即為伺服器物件的名稱。與伺服器關聯的所有物件(磁碟區、授權、證書)都各自放在適當的位置,這樣尋找所需的物件就會容易很多。

這樣設計的結構具有延展性,即便您有 10 個或 100 個伺服器,也能很容易地找到與某一個伺服器關聯的物件。

#### 驅動程式集

驅動程式集會在 Metadirectory 伺服器組態期間建立為獨立的分割區。所有驅動程式集物件 都儲存於系統容器中。您的 Identity Manager 4.0.1 系統可以包含多個驅動程式集。此結構可 讓您將更多驅動程式集新增至系統容器,從而進行延展。iManager 的角色服務也儲存在系 統容器中。

系統要求

使用整合式安裝程式可在多種系統和平台上安裝 Novell Identity Manager 的元件。

- 第3.1節「支援的平台」(第17頁)
- 第3.2節「資源要求」(第18頁)

## 3.1 支援的平台

圖 3-1 顯示 Novell Identity Manager 4.0.1 整合式安裝程式支援的平台。

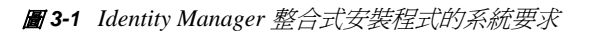

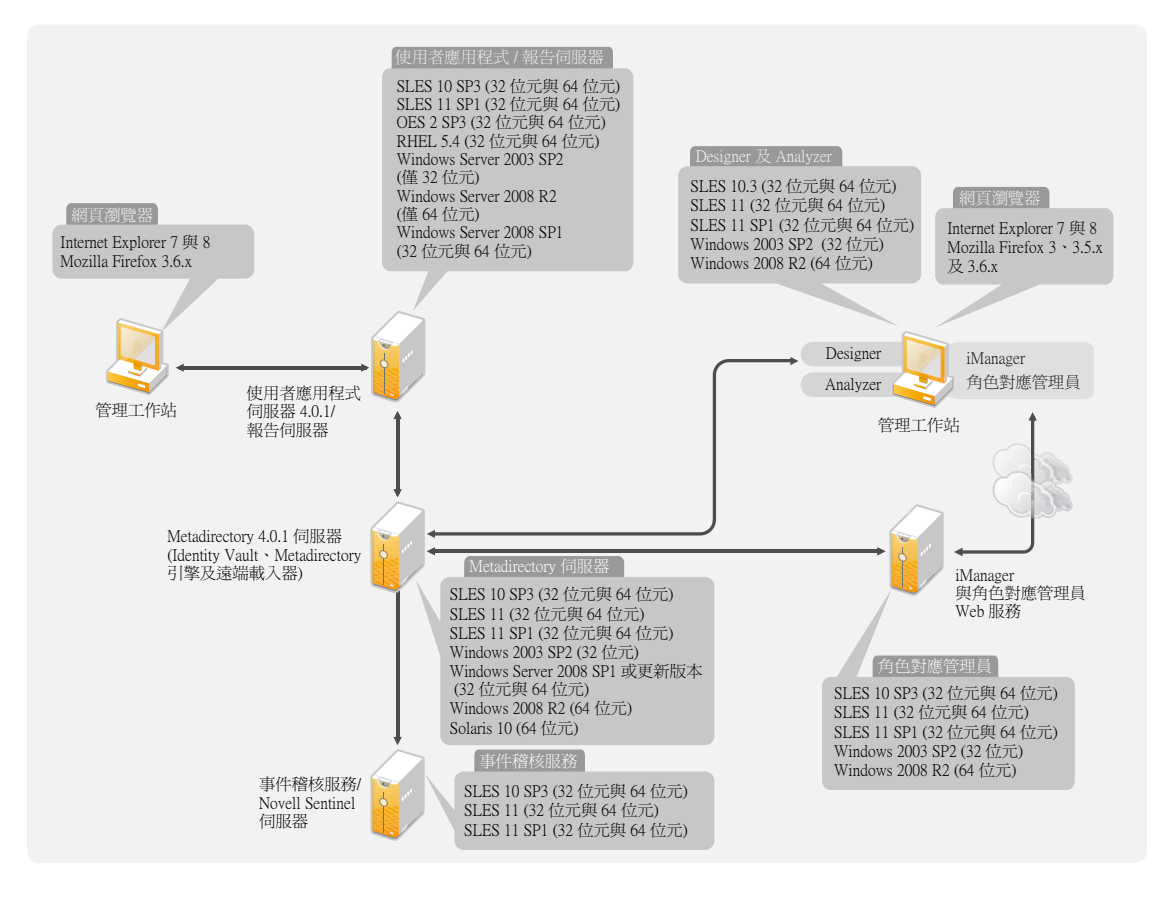

- 安裝 Identity Manager 4.0.1後,只有 SLES 平台支援事件稽核服務。Windows 及 RHEL 上都不支援事件稽核服務。事件稽核服務伺服器安裝於遠端機器上。安裝程式會額外顯 示一個 Identity 報告組態欄位,以便您指定該伺服器的事件稽核服務系統密碼。請從安 裝事件稽核服務之機器上的/etc/opt/novell/sentinel\_eas/config/activemqusers.properties 檔案中複 製系統密碼,然後將其貼至該事件稽核服務系統密碼欄位中。
- ◆ 安裝 Identity Manager 4.0.1 後,只有 Metadirectory 伺服器可在 Solaris 上執行。
- 不是所有 Identity Manager 元件都能安裝在所有平台上。例如,支援 Metadirectory 伺服器的只有 Solaris 平台,支援事件稽核服務的只有 SLES 平台。

## 3.2 資源要求

為了安裝和設定 Identity Manager 的所有元件,請確保除了上述平台要求外,您還符合以下 資源要求:

- 至少 3072 MB RAM。
- 10 GB 可用磁碟空間用於安裝所有元件。
- ◆ 一些額外的磁碟空間用於設定和存放資料。具體大小視連接的系統及 Identity Vault 中的物件數而定。
- 最好使用配備 2 GH 處理器的多重 CPU 伺服器。

附註:上述規格視您的部署環境而有所不同。

# 安裝 Identity Manager

您可以使用整合式安裝程式一次安裝和設定所有元件,也可以分多次進行安裝和設定。如果要單獨安裝每個元件,請使用包含各元件獨立安裝程式的 Identity Manager 架構安裝程式,依照「Identity Manager 4.0.1 架構安裝指南」的「安裝 Identity Manager」一章中指出的順序安裝元件。如需各元件的說明,請參閱《Identity Manager 4.0.1 綜覽指南》。

如需 Identity Manager 整合式安裝程式安裝的各元件的清單,請參閱第1章「整合式安裝 程式綜覽」(第7頁)。如需每個元件的詳細資訊,請參閱《Identity Manager 4.0.1 綜覽指 南》。

以下幾節未提供逐步安裝指示,因爲安裝介面大部分都清楚易懂,但針對安裝過程中您可 能需要他人協助的一些重要步驟,這幾節提供了相關資訊。

- ◆ 第4.1 節「下載 ISO 檔案」(第19頁)
- ◆ 第4.2 節「使用實體媒體或 ISO 進行全新安裝」(第20頁)
- 第4.3節「安裝後程序」(第29頁)
- 第4.4節「靜默安裝和組態」(第30頁)

如需有關升級現有 Identity Manager 安裝的資訊,請參閱第6章「升級 Identity Manager」 (第37頁)。

### 4.1 下載 ISO 檔案

Identity Manager 4.0.1 分為 Advanced Edition 與 Standard Edition。兩種版本各有其獨立的 ISO。Identity Manager 4.0.1 Advanced Edition 包含企業級使用者佈建所需的一整套功能。 為滿足不同的客戶需求, Identity Manager Standard Edition 包含了 Identity Manager Advanced Edition 中的一部分功能。Standard Edition 仍會提供舊版 Identity Manager 中的所 有功能。如需 Identity Manager 4.0.1 Advanced Edition 與 Identity Manager Standard Edition 的詳細資訊,請參閱 《Identity Manager 4.0.1 綜覽指南》中的「Identity Manager 4.0.1 的 功能」。

您可以購買最適合您業務需求的版本。或者,可以下載 Identity Manager 的評估版本,免 費使用 90 天。但必須要在安裝後的 90 天內啓用 Identity Manager 元件,否則它們將會停 用。您可在 90 天內或之後的任意時間,選擇購買產品授權並啓用 Identity Manager。如需 詳細資訊,請參閱第 5章 「啓用 Novell Identity Manager 產品」(第 33 頁)。

若要下載 Identity Manager 及其服務:

- 1 前往 Novell 下載網站 (http://download.novell.com)。
- **2** 在「*產品或技術*」功能表中,選取「Novell Identity Manager」,然後按一下「*搜* 尋」。
- 3 在「Novell Identity Manager 下載」頁面上,按一下所需檔案旁邊的「下載」按鈕。 表格 4-1 提供了每個檔案的描述。
- 4 根據自己的需要選取適當的 ISO。每個 ISO 均包含該產品的 32 位元與 64 位元版本。
- 5 按照畫面上的提示,將檔案下載到您電腦上的目錄中。
- 6 重複步驟 3, 直到您下載了所有需要的檔案為止。

7 將下載的.iso 檔案掛接為磁碟區,或使用該.iso 檔案建立軟體 DVD。如果尚未驗證燒錄的媒體是否有效,可以使用「媒體檢查」選項進行檢查。

附註:由於 Linux ISO 檔案非常大,因此需要複製到雙層 DVD 中。

表格 4-1 Identity Manager ISO 影像

| ISO                                             | 平台      | 描述                                                                                                    |
|-------------------------------------------------|---------|----------------------------------------------------------------------------------------------------|
| Identity_Manager_4.0.1_Linux_Adva<br>nced.iso   | Linux   | 包含 Metadirectory 伺服器、事件稽核服務、<br>Designer、iManager、角色對應管理員、<br>Analyzer、Identity Reporting 模組及 Roles Based<br>Provisioning Module 的 DVD 影像。 |
| Identity_Manager_4.0.1_Linux_Stand ard.iso      | Linux   | 包含 Metadirectory 伺服器、事件稽核服務、<br>Designer、iManager、Analyzer、Identity<br>Reporting 模組及 Roles Based Provisioning<br>Module 的 DVD 影像。          |
| Identity_Manager_4.0.1_Windows_A<br>dvanced.iso | Windows | 包含 Metadirectory 伺服器、Designer、<br>iManager、角色對應管理員、Analyzer、Identity<br>Reporting 模組及 Roles Based Provisioning<br>Module 的 DVD 影像。         |
| Identity_Manager_4.0.1_Windows_St andard.iso    | Windows | 包含 Metadirectory 伺服器、Designer、<br>iManager、Analyzer、Identity Reporting 模組及<br>Roles Based Provisioning Module 的 DVD 影像。                    |
| Identity_Manager_4.0.1_Solaris_Adv anced.iso    | Solaris | 包含 Metadirectory 伺服器的 DVD 影像。Solaris 平台上不支援其他元件。                                                                                           |
| Identity_Manager_4.0.1_Solaris_Stan<br>dard.iso | Solaris | 包含 Metadirectory 伺服器的 DVD 影像。Solaris 平台上不支援其他元件。                                                                                           |

**重要**:若要從 Identity Manager Advanced Edition 切換至 Standard Edition,請先解除安裝 Advanced Edition,然後安裝 Standard Edition。若要從 Standard Edition 升級至 Advanced Edition,請使用 Identity Manager Advanced Edition ISO。您需要套用正確的啓用碼才能升級 至 Advanced Edition。如需從 Standard Edition 升級至 Advanced Edition 的詳細資訊,請參閱 *《Identity Manager 4.0.1 Upgrade and Migration Guide》*(Identity Manager 4.0.1 升級與移轉指 南)。

### 4.2 使用實體媒體或 ISO 進行全新安裝

整合式安裝程式可協助您安裝 Identity Manager 元件的二進位檔案並設定各元件。

- 第4.2.1節「安裝」(第21頁)
- 第4.2.2節「組態」(第22頁)

**重要:**若要透過整合式安裝程式在 64 位元系統上安裝 Identity Manager, 請在開始安裝之前 確定 libgthread-2\_0-0-32bit-2.17.2+2.17.3+20080708+r7171-3.1.x86\_64.rpm compat 文件庫已安裝。

#### 4.2.1 安裝

**1** 透過掛接 .iso 檔案或存取您以 .iso 檔案建立的 DVD,存取 Identity Manager 4.0.1 安裝檔案。

如需詳細資訊,請參閱第 4.1 節「下載 ISO 檔案」(第 19 頁)。

2 轉至掛接目錄,使用適用於您平台的正確程式啓動安裝。

Linux/Solaris : ./install.bin

若要執行二進位檔案,請輸入./install.bin。

Windows : install.exe

3 根據以下資訊完成此安裝:

**簡介**: 選取安裝語言,然後檢視可安裝的元件。

授權合約: 閱讀並接受授權合約。

選取元件:選取需要安裝的元件。選項包括:

- ◆ Metadirectory 伺服器
- Roles Based Provisioning Module
- Identity Reporting 模組
- 事件稽核服務
- 角色對應管理員
- iManager
- Designer
- Analyzer

附註: Roles Based Provisioning Module 與 Identity Reporting 模組可以安裝在沒有 Identity Vault 的系統上。必須始終將 Roles Based Provisioning Module 和 Identity Reporting 模組 安裝在同一台機器上。Roles Based Provisioning Module 使用 JBoss 和 PostgreSQL 做為應 用程式伺服器和資料庫。

**選擇安裝資料夾:** 指定安裝 Identity Manager 及所有元件的基礎資料夾。此選項僅適用於 Windows。

Linux/UNIX 安裝具有預先定義的安裝路徑。整合式安裝程式會在以下預先定義的安裝路徑中安裝元件:

- eDirectory 和 Identity Manager : /opt/novell/eDirectory
- ◆ Roles Based Provisioning Module、報告模組、角色對應管理員、Designer 及 Analyzer : /opt/novell/idm
- ◆ 事件稽核服務: /opt/novell/sentinel\_eas

**安裝前摘要**: 檢閱「安裝前摘要」頁面,其中包含所選元件的相關資訊。若要變更其中的任何設定,請按「*上一步*」。

安裝完成摘要:檢閱安裝後摘要,驗證所選元件的安裝狀態以及每個元件的記錄檔案位置。如需關於記錄檔案位置的資訊,請參閱表格 4-2 (第 30 頁)。

繼續組態設定:(視情況而定)僅當選取的元件可以設定時,此核取方塊才會啓用。若要繼續組態設定,請繼續進行第4.2.2節「組態」(第22頁)。若不想繼續組態設定,請取消選取此核取方塊。

#### 4.2.2 組態

您可以設定已經使用整合式安裝程式安裝的 Identity Manager 元件。請在進行組態設定前先 驗證您已完成第 4.2.1 節 「安裝」(第 21 頁)。

重要:在您建立新的網路樹或新增到現有的網路樹時,如果/etc/hosts 檔案包含 127.0.0.2 項目,則組態會失敗,因為預設 IP 證書是針對 127.0.0.2 迴路位址建立。為成功設定組態,請將 127.0.0.2 迴路位址設定成注解,並確定檔案中包含 127.0.0.1 迴路位址以及實際的 IP 位址。

若要設定 Identity Manager 元件:

1 如果您是從安裝程序的步驟3(第21頁)進行,請跳至步驟2。否則,請使用適用於您 平台的正確程式開始組態設定:

Linux : ./configure.bin

Solaris : ./configure.bin

若要執行二進位檔案,請輸入./configure.bin。

Windows : configure.exe

- **2** 選取您要設定的元件,然後按「*下一步*」。
- 3 選取下列其中一個選項以完成 Identity Manager 元件的組態設定:
  - 「建立新網路樹」(第22頁)
  - ◆「新增至現有網路樹」(第26頁)
  - 附註:◆如果您要新增到現有網路樹,而主要伺服器上安裝了 Identity Manager 3.6 或以 上版本,請在主要伺服器上執行 NrfCaseUpdate 公用程式,以支援對角色與資源的 混合大小寫搜尋。

如果不執行 NrfCaseUpdate 公用程式, Metadirectory 伺服器組態會失敗。如需執行 NrfCaseUpdate 公用程式的詳細資訊, 請參閱 《Identity Manager Roles Based Provisioning Module 4.0.1 使用者應用程式:安裝指南》中的「執行 NrfCaseUpdate 公用程式」。

◆整合式安裝程式在新增次要伺服器之前不會執行狀態檢查。在透過整合式安裝程式新 增次要伺服器之前,必須執行 ndscheck。在 Windows 上,從 <安裝位置 >\NDS 位置 執行 ndscheck。在 Linux/Solaris 上,則從 /opt/novell/eDirectory/bin/ndscheck 目錄執行。 請指定強制參數並執行以下指令:

ndscheck [-h < 主機名稱連接埠 ]>] [-a < 管理員 FDN>] [[-w < 密碼 >]

◆當 Roles Based Provisioning Module 或 Identity Reporting 模組中的其中一個透過整合式 安裝程式設定後,Windows 和 Linux 兩種平台上的 logevent.cfg 檔案都會依記錄伺服 器的詳細資料修改。如果您只想設定 Metadirectory 伺服器,請手動將記錄伺服器 詳細資料新增至 logevent.cfg 檔案。

#### 建立新網路樹

顯示的欄位取決於上一頁中選擇要設定的元件。

- 1 如果選擇建立新的網路樹,請使用下列資訊設定 Identity Manager 元件。
  - ◆「Identity Vault」(第23頁)
  - ◆「Identity Vault>進階」(第23頁)

- 「Roles Based Provisioning Module (RBPM)」(第24頁)
- ◆「Roles Based Provisioning Module (RBPM) > 進階」(第24頁)
- ◆「Identity Reporting 模組」(第25頁)
- ◆「Identity Reporting 模組 > 進階」(第25頁)
- •「事件稽核服務」(第26頁)
- 「事件稽核服務>進階」(第26頁)
- ◆「iManager > 進階」(第26頁)
- 2 檢閱設定前摘要,然後按一下「設定」。
- 3 檢閱組態摘要頁面,然後按一下「完成」。 如果設定組態期間發生問題,請檢閱組態記錄。如需詳細資訊,請參閱「尋找記錄檔 案和內容檔案」(第 30 頁)。

Identity Vault

填寫下列各欄位以建立新網路樹:

新網路樹名稱: 指定新網路樹的名稱。

管理員密碼: 指定 Identity Vault 管理員的密碼。

確認管理員密碼: 再次指定 Identity Vault 管理員的密碼。

Identity Vault > 進階

如果要自定建立的網路樹,請選取「進階」。填寫下列各欄位以自定網路樹:

管理員名稱:指定 Identity Vault 管理員使用者的名稱。

NCP 連接埠:保留 NCP 連接埠的預設值 524 或予以變更。NCP 是 eDirectory 的核心通訊協定。

LDAP 連接埠: 保留 LDAP 連接埠的預設值 389 或予以變更。

LDAP 安全連接埠:保留 LDAP 安全連接埠的預設值 636 或予以變更。

HTTP 連接埠: 保留 HTTP 連接埠的預設值 8028 或予以變更。

HTTP 安全連接埠: 保留 HTTP 安全連接埠的預設值 8030 或予以變更。

**例項路徑:**如果您使用的是 Linux/UNIX 伺服器,則可在一部伺服器上執行多個 eDirectory 例項。請指定此伺服器上此 eDirectory 例項的路徑。預設路徑為 /var/opt/novell/eDirectory。

DIB 路徑: 指定 eDirectory 資料庫 (DIB) 的路徑。DIB 的預設位置為:

- Linux/UNIX : /var/opt/novell/eDirectory/data/dib
- Windows : c:\Novell\IdentityManager\NDS\DIBFiles\

附註:DIB 檔案必須始終位於 \NDS 資料夾內。如果在 Windows 上變更 DIB 的預設位置,例如 \NDS\DIBFiles\,則 Metadirectory 伺服器的組態會失敗。

**需要 TLS 以與密碼簡單結合:** 選取此選項將要求所有 LDAP 連線均在安全連接埠(預設為 636)上進行。如果不選此選項,透過純文字連接埠(預設為 389)向 LDAP 伺服器驗證的使 用者會以純文字形式傳遞其密碼。如需詳細資訊,請參閱 《Novell eDirectory 8.8 Installation Guide》(Novell eDirectory 8.8 安裝指南)(http://www.novell.com/documentation/edir88/edirin88/data/a2iii88.html)中的「Communicating with eDirectory through LDAP」(透過 LDAP 與 eDirectory 通訊)(http://www.novell.com/documentation/edir88/edirin88/data/a7f08yl.html)。

Roles Based Provisioning Module (RBPM)

填寫下列各欄位以設定 RBPM 及事件稽核服務 (EAS),該服務是 Identity Reporting 模組的一部分:

EAS 伺服器位址:指定代管 EAS 之伺服器的 DNS 名稱或 IP 位址。您可以使用此伺服器或 新增其他伺服器。Identity Reporting 模組只能在 EAS 伺服器上設定。

idmadmin DB 使用者密碼: 指定資料庫使用者的密碼。此資料庫用於儲存報告資訊。

確認 idmadmin DB 使用者密碼:再次指定資料庫使用者的密碼。

使用者應用程式密碼: 指定使用者應用程式的密碼。

確認使用者應用程式密碼: 再次指定使用者應用程式的密碼。

(視情況而定)安全性管理員密碼:指定安全性管理員的密碼。

只有 Identity Manager SE 才需要填寫此欄位。

(視情況而定)確認安全性管理員密碼:再次指定安全性管理員的密碼。

只有 Identity Manager SE 才需要填寫此欄位。

(視情況而定)報告管理員密碼:指定身分報告管理員的密碼。

只有 Identity Manager SE 才需要填寫此欄位。

(視情況而定)確認報告管理員密碼:再次指定身分報告管理員的密碼。

只有 Identity Manager SE 才需要填寫此欄位。

Roles Based Provisioning Module (RBPM) > 進階

如果要自定 RBPM 的組態,請選取「進階」。

使用者應用程式位址:指定代管使用者應用程式之伺服器的 DNS 名稱或 IP 位址。

使用者應用程式使用者:爲使用者應用程式指定管理使用者的名稱。

使用者應用程式管理員名稱:指定使用者應用程式管理員的名稱。使用者應用程式管理員有權執行 Identity Manager 使用者應用程式的所有管理功能,包括存取 Identity Manager 使用者介面的「管理」索引標籤,以執行其支援的任何管理動作。

(視情況而定)安全性管理員名稱:指定使用者應用程式之安全性管理員的名稱。此角色會授予各成員安全性網域內的所有功能。安全性管理員可以對安全性網域內的所有物件執行所有允許的動作。

只有 Identity Manager Standard Edition 才需要填寫此欄位。

(**視情況而定**)報告管理員名稱:指定報告管理員的名稱。此使用者擁有報告網域內的所有功能。報告管理員可以對報告網域內的所有物件執行所有動作。

只有 Identity Manager Standard Edition 才需要填寫此欄位。

Identity Reporting 模組

填寫下列各欄位以設定 Identity Reporting 模組:

**idmrptsrv 使用者密碼**: 指定 idmrptsrv 使用者的密碼。idmrptsrv 使用者是報告之資料庫綱 要與物件的擁有者。

idmrptuser 密碼: 指定 idmrptuser 的密碼。這是對報告資料具有唯讀存取權限的使用者。

dbauser 密碼: 指定 dbauser (資料庫管理員)的密碼。

**受管理系統閘道連接埠:**指定受管理系統閘道驅動程式用於通訊的連接埠。

只有 Identity Manager AE 才需要填寫此欄位。

資料收集服務位址: 指定資料收集服務伺服器的 IP 位址或 DNS 名稱。

Identity Reporting 模組 > 進階

選取「 *進階*」以自定 Identity Reporting 模組的組態。填寫下列各欄位以自定 Identity Reporting 模組:

**啓用子容器搜尋:** 選取此選項可讓 Identity Reporting 模組執行子容器搜尋,以收集報告資訊。

應用程式伺服器平台: 指定要與 Roles Based Provisioning Module 搭配使用的應用程式伺服器類型。支援的平台包括 JBoss、WebSphere 及 WebLogic。

資料庫主機位址: 指定執行資料庫之伺服器的 DNS 名稱或 IP 位址。

**PostgreSQL JDBC 驅動程式檔案名稱:**將 PostgreSQL JDBC 驅動程式檔名指定為 postgresql-8.4-701.jdbc4.jar。

**PostgreSQL JDBC 驅動程式的位置:**指定 PostgreSQL JDBC 驅動程式.jar 檔案的位置。預設位置為:

- Linux/UNIX : /opt/novell/sentinel\_eas/lib/
- Windows : c:\Novell\idm\sentinel\_eas\lib

安全 LDAP: 選擇伺服器是否透過安全 LDAP 連線進行通訊。

LDAP 連接埠:若您選取了安全 LDAP 進行通訊,請指定 LDAP 安全連接埠。否則,請指 定純文字連接埠。

記號過期值(分鐘):指定保留用於驗證之記號的分鐘數。

**報告單位:** 選取「*天*」、「*週*」或「*月*」。

**報告保留值:**指定報告的保留時間。如果報告單位設定為「天」,且報告保留值為1,則會 將報告保留1天後再刪除。

**子容器登入屬性:**如果啓用子容器搜尋,您需要提供用於搜尋使用者容器之子網路樹的登入屬性。

SMTP 伺服器位址: 指定 SMTP 伺服器的 DNS 名稱或 IP 位址以設定報告通知的電子郵件。
SMTP 伺服器連接埠: 保留 SMTP 伺服器連接埠的預設值 456 或予以變更。
SMTP 使用者電子郵件: 指定驗證啓用的情況下用於驗證的電子郵件地址。

SMTP 使用者密碼: 指定 SMTP 使用者的密碼。

確認 STMP 使用者密碼: 再次指定 SMTP 使用者的密碼。

預設電子郵件地址: 指定預設電子郵件地址,供要執行報告但 Identity Vault 中沒有為其指定電子郵件地址的人員使用。

SMTP 使用 SSL: 如果 SMTP 伺服器使用 SSL 連線,請選取此選項。

伺服器需要驗證: 如果 SMTP 伺服器需要驗證,請選取此選項。

事件稽核服務

填寫下列各欄位以設定事件稽核服務:

管理員密碼: 指定管理使用者的密碼。

確認管理員密碼: 再次指定管理使用者的密碼。

資料庫管理員密碼: 指定資料庫管理員的密碼。

確認資料庫管理員密碼:再次指定資料庫管理員的密碼。

事件稽核服務 > 進階

選取「進階」以自定事件稽核服務的組態:

PostgreSQL 連接埠: 保留 PostgreSQL 連接埠的預設值 15432 或予以變更。

**啓用連接埠轉遞**: 選取此選項可啓用連接埠轉遞, 不選則停用連接埠轉遞。

iManager > 進階

對 iManager 只提供了進階組態選項。選取「進階」以顯示以下選項:

HTTP 連接埠:保留不安全連接埠的預設值 8080 或予以變更。

HTTP 安全連接埠:保留安全連接埠的預設值 8443 或予以變更。

#### 新增至現有網路樹

顯示的欄位取決於上一頁中選擇要設定的元件。

- 1 如果已選取將此伺服器新增至現有的網路樹,請使用以下資訊設定 Identity Manager 元件。
  - ◆「Identity Vault」(第27頁)
  - ◆「Identity Vault>進階」(第27頁)
  - ◆「Metadirectory 伺服器」(第28頁)
  - ◆「Roles Based Provisioning Module (RBPM)」(第28頁)
  - ◆「Roles Based Provisioning Module (RBPM) > 進階」(第 29 頁)

- ◆「Identity Reporting 模組」(第29頁)
- •「事件稽核服務」(第29頁)
- ◆「iManager > 進階」(第 29 頁)
- 2 檢閱組態摘要頁面,然後按一下「完成」。

如果設定組態期間發生問題,請檢閱組態記錄。如需詳細資訊,請參閱「尋找記錄檔 案和內容檔案」(第30頁)。

#### **Identity Vault**

填寫下列各欄位以允許伺服器加入現有的 Identity Vault 中。

現有伺服器地址:指定現有網路樹中某部伺服器的 IP 位址。

現有伺服器連接埠號碼:指定剛才指定之伺服器的 NCP 連接埠。NCP 的預設連接埠為 524。

現有伺服器網路位置 DN: 指定您要將此伺服器置於現有網路樹中之容器的 DN。例如, ou=server,o=system。

現有伺服器管理員 DN: 指定對網路樹擁有完整管理權限之使用者的 DN。

在 Windows 中,現有的伺服器管理員名稱是現有的網路樹管理員名稱,現有的伺服器管理員網路位置 DN 是現有的網路樹管理員網路位置 LDAP DN。

現有伺服器管理員密碼: 指定剛才指定之管理使用者的密碼。

Identity Vault > 進階

如果要自定此 Identity Vault, 請選取「 進階」。填寫下列各欄位以自定 Identity Vault:

NCP 連接埠:保留 NCP 連接埠的預設值 524 或予以變更。NCP 是 eDirectory 的核心通訊協定。

LDAP 連接埠: 保留 LDAP 連接埠的預設值 389 或予以變更。

LDAP 安全連接埠:保留 LDAP 安全連接埠的預設值 636 或予以變更。

HTTP 連接埠: 保留 HTTP 連接埠的預設值 8028 或予以變更。

HTTP 安全連接埠:保留 HTTP 安全連接埠的預設值 8030 或予以變更。

**例項路徑:**如果您使用的是 Linux/UNIX 伺服器,則可在一部伺服器上執行多個 eDirectory 例項。請指定此伺服器上此 eDirectory 例項的路徑。預設路徑為 /var/opt/novell/eDirectory/data。

DIB 路徑: 指定 eDirectory 資料庫 (DIB) 的路徑。DIB 的預設位置為:

- Linux/UNIX : /var/opt/novell/eDirectory/data/DIB
- Windows : c:\Novell\Identity Manager\NDS\DIBfiles\

附註:DIB 檔案必須始終位於 \NDS 資料夾內。如果在 Windows 上變更 DIB 的預設位置,例如 \NDS\DIBFiles\,則 Metadirectory 伺服器的組態會失敗。

**需要 TLS 以與密碼簡單結合:** 選取此選項將要求所有 LDAP 連線均在安全連接埠(預設為 636) 上進行。如果不選此選項,透過純文字連接埠(預設為 389) 向 LDAP 伺服器驗證的使 用者會以純文字形式傳遞其密碼。如需詳細資訊,請參閱 《*Novell eDirectory 8.8 Installation Guide*》(*Novell eDirectory 8.8 安裝指南*)(http://www.novell.com/documentation/edir88/edirin88/data/a2iii88.html) 中的「Communicating with eDirectory through LDAP」(透過 LDAP 與 eDirectory 通訊)(http://www.novell.com/documentation/edir88/edirin88/data/a7f08yl.html)。

**啓用加密複製:**若要對網路樹的複製進行加密,請選取此選項。如需詳細資訊,請參閱 《Novell eDirectory 8.8 Administration Guide》(http://www.novell.com/documentation/edir88/ edir88/data/a2iii88.html)(Novell eDirectory 8.8 管理指南)中的「Encrypted Replication」(加密 複製)(http://www.novell.com/documentation/edir88/edir88/data/bs6rydy.html)。

Metadirectory 伺服器

**驅動程式集名稱**: 指定在設定 Metadirectory 伺服器組態期間建立的新驅動程式集的名稱。 請勿使用現有的驅動程式集。

驅動程式集網路位置 DN: 指定新驅動程式集建立於網路樹中的網路位置。

Roles Based Provisioning Module (RBPM)

填寫下列各欄位以設定 RBPM 及事件稽核服務 (EAS),該服務是 Identity Reporting 模組的一部分:

EAS 伺服器位址:指定代管 EAS 之伺服器的 DNS 名稱或 IP 位址。您可以使用此伺服器或新增其他伺服器。Identity Reporting 模組只能在 EAS 伺服器上設定。

idmadmin DB 使用者密碼: 指定資料庫使用者的密碼。此資料庫用於儲存報告資訊。

使用者應用程式管理員 DN: 以 LDAP 格式指定使用者應用程式管理員的 DN。該使用者應用程式管理員有權執行 Identity Manager 使用者應用程式的所有管理功能,包括存取 Identity Manager 使用者介面的「管理」索引標籤,以執行其支援的任何管理動作。

**重要:**確保您為 「使用者應用程式管理員 DN」、「安全性管理員 DN」和「報告管理員 DN」欄位指定了不同的 DN。如果主要伺服器上已經存在這些 DN,則使用者應用程式組態 會失敗。

使用者應用程式管理員密碼: 指定使用者應用程式的密碼。

使用者應用程式驅動程式容器 DN: 以 LDAP 格式指定使用者應用程式管理員的根容器 DN。

(視情況而定)安全性管理員 DN: 以 LDAP 格式指定安全性管理員的 DN。此角色會授予 各成員安全性網域內的所有功能。安全性管理員可以對安全性網域內的所有物件執行所有允 許的動作。

只有 Identity Manager Standard Edition 才需要填寫此欄位。

(視情況而定)安全性管理員密碼:指定安全性管理員的密碼。

只有 Identity Manager Standard Edition 才需要填寫此欄位。

(**視情況而定**)報告管理員 DN: 以 LDAP 格式指定報告管理員的 DN。此使用者擁有報告網域內的所有功能。報告管理員可以對報告網域內的所有物件執行所有動作。

只有 Identity Manager Standard Edition 才需要填寫此欄位。

(視情況而定)報告管理員密碼:指定報告管理員的密碼。

只有 Identity Manager Standard Edition 才需要填寫此欄位。

Roles Based Provisioning Module (RBPM) > 進階

新網路樹與現有網路樹組態的 RBPM 進階組態選項相同。請參閱「Roles Based Provisioning Module (RBPM) > 進階」(第24頁)。

若在設定 RBPM 組態後安裝次要伺服器,則必須變更使用者應用程式驅動程式的「驗證 ID」:

- 1 透過 iManager 登入現有網路樹。
- **2** 移至「Identity Manager 管理」>「Identity Manager 綜覽」,然後選取該驅動程式集。
- 3 按一下使用者應用程式驅動程式的「*編輯內容*」選項,將「驗證 ID」選項的值變更為 LDAP 格式的使用者應用程式管理員的 ID。

#### Identity Reporting 模組

新網路樹與現有網路樹組態的 Identity Reporting 模組組態選項相同。請參閱「Identity Reporting 模組」(第 25 頁)和「Identity Reporting 模組 > 進階」(第 25 頁)。

事件稽核服務

新網路樹與現有網路樹組態的事件稽核服務組態選項相同。請參閱「事件稽核服務」(第 26頁)和「事件稽核服務>進階」(第26頁)。

iManager > 進階

新網路樹與現有網路樹組態的 iManager 組態選項相同。請參閱「 iManager > 進階」(第26頁)。

### 4.3 安裝後程序

整合式安裝程式不會在 Identity Vault 中建立 DirMXL-PasswordPolicy 物件。此規則會指定給 網路樹中的每個 Identity Manager 驅動程式集。完成 Identity Manager 安裝後,請執行以下步 驟建立 DirXML-PasswordPolicy 物件:

1 建立包含下列屬性的 LDIF 檔案:

```
dn: cn=DirXML-PasswordPolicy,cn=Password Policies,cn=Security
changetype: add
nsimPwdRuleEnforcement: FALSE
nspmSpecialAsLastCharacter: TRUE
nspmSpecialCharactersAllowed: TRUE
nspmNumericAsLastCharacter: TRUE
nspmNumericCharactersAllowed: TRUE
nspmMaximumLength: 64
nspmConfigurationOptions: 596
passwordUniqueRequired: FALSE
passwordMinimumLength: 1
passwordAllowChange: TRUE
objectClass: nspmPasswordPolicy
```

```
dn: cn=driverset1,o=system #(driver-set dn, which the policy is assigned
to)
changetype: modify
add: objectclass
objectclass: nsimPasswordPolicyAux
dn: cn=driverset1,o=system #(driver-set dn, which the policy is assigned
to)
changetype: modify
add: nspmPasswordPolicyDN
nspmPasswordPolicyDN: cn=DirXML-PasswordPolicy, cn=Password
Policies, cn=Security
dn: cn=DirXML-PasswordPolicy,cn=Password Policies,cn=Security
changetype: modify
add: nsimAssignments
nsimAssignments: cn=driverset1,o=system #(driver-set dn, which the policy
is assigned to)
```

2 使用 ldapmodify 輸入 LDIF 檔案中的屬性。

```
ldapmodify -x -ZZ -c -h <hostname> -p 389 -D "cn=admin,ou=sa,o=system" -w
<password> -f <ldif_file_name>
```

附註:對於 Windows,請使用整合式安裝程式 ISO 中的 ldapmodify.exe 檔案。(例如, <II ISO 路徑 >/install/utilities)

#### 尋找記錄檔案和內容檔案

下表包含安裝記錄 (ii\_install.log)、組態記錄 (ii\_configure.log) 和內容檔案的位置。每個已安裝的 元件都有一個內容檔案。

表格 4-2 安裝與組態後記錄檔案和內容檔案的位置

| 平台                | 記錄檔案                                            | 安裝內容檔案                                                         |
|-------------------|-------------------------------------------------|----------------------------------------------------------------|
| Windows           | < 安裝位置 >\install\logs                           | < 安裝位置 >\install\propfiles                                     |
|                   | 預設位置為<br>C:\Novell\IdentityManager\install\logs | 預設位置為<br>C:\Novell\IdentityManager\install\logs\propfile<br>s\ |
| Linux/<br>Solaris | /var/opt/novell/idm/install/logs                | /var/opt/novell/idm/install/logs/propfiles/                    |

### 4.4 靜默安裝和組態

- 第4.4.1節「靜默安裝」(第31頁)
- 第4.4.2節「靜默組態」(第31頁)

### 4.4.1 靜默安裝

若要以靜默模式安裝 Identity Manager 元件,您必須建立內含完成安裝所需之參數的內容檔案。Identity Manager 媒體中提供了一個範例檔案:

- Linux : ./install/propfiles/install.properties
- Solaris : ./install/propfiles/install.properties
- Windows : \install\propfiles\install.properties

使用您平台的正確程式來開始自動安裝:

- Linux : ./install.bin -i silent -f < 檔名 >.properties
- Solaris: ./install.bin -i silent -f < 檔名 >.properties

若要執行二進位檔案,請輸入./install.bin -i silent -f < 檔名 >.properties。

◆ Windows : \install.exe -i silent -f < 檔名 >.properties

靜默安裝支援將以下密碼變數做為環境變數。如果密碼變數無法透過環境傳遞,您必須將其 新增至靜默內容檔案。

Metadirectory 伺服器: IA\_IDVAULT\_ADMIN\_PASSWORD。

**Roles Based Provisioning Module :** IA\_RBPM\_POSTGRESQL\_DB\_PASSWORD 和 IA\_RBPM\_USERAPPADMIN\_PASSWORD。

**Identity Reporting 模組:** IA\_REPORTING\_NOVL\_DB\_USER\_PASSWORD、 IA\_REPORTING\_IDM\_USER\_PASSWORD 和 IA\_REPORTING\_IDM\_SERVER\_PASSWORD。

事件稽核服務: IA\_EAS\_ADMIN\_PWD 和 IA\_EAS\_DBA\_PWD。

#### 4.4.2 靜默組態

您也可以建立內含完成組態所需之參數的內容檔案,以靜默模式設定 Identity Manager 元件的組態。以下為 Identity Manager 媒體中提供的兩個範例檔案。一個在您要建立新的網路樹時使用,另一個在您要將伺服器新增至現有網路樹時使用。

- Linux : 請查看以下位置:
  - ./install/propfiles/configure\_new\_tree.properties
  - ./install/propfiles/configure\_existing\_tree.properties
- Solaris: 請查看以下位置:
  - ./install/propfiles/configure\_new\_tree.properties
  - ./install/propfiles/configure\_existing\_tree.properties
- Windows: 請查看以下位置:
  - \install\propfiles\configure\_new\_tree.properties
  - IDM4.0.1\_Win:\install\propfiles\configure\_existing\_tree.properties

使用適用於您平台的正確程式啓動靜默組態:

• Linux : ./configure.bin -i silent -f < 檔名 >.properties

- ◆ Solaris: ./configure.bin -i silent -f < *檔名*>.properties 若要執行二進位檔案,請輸入./configure.bin -i silent -f < *檔名*>.properties。
- ◆ Windows : \configure.exe -i silent -f < 檔名 >.properties

install\propfiles 位置提供的範例內容檔案僅可用於一次性設定所有元件的情況。

若要查看強制參數,請執行以下指令:

./install/bin -i silent -DSELECTED\_PRODUCTS=< 要設定的元件>

Identity Manager 元件的 ID 說明在內容檔案中提供。

使用上面的指令產生的輸出建立內容檔案,根據要設定的元件新增 SELECTED\_PRODUCTS, 然後重新執行靜默安裝指令,以靜默模式設定選定元件的組態。

# 啓用 Novell Identity Manager 產品

本章中的資訊說明如何啓用 Identity Manager 元件。Identity Manager 元件必須在安裝後的 90 天內啓用,否則它們將會停用。您可在 90 天內的任意時間或在 90 天內之後,選擇啓用 Identity Manager 產品。

您可以藉由完成下列任務來啓用 Identity Manager 元件:

- ◆ 第 5.1 節「購買 Identity Manager 產品授權」(第 33 頁)
- 第 5.2 節「安裝產品啓用身分證明」(第 33 頁)
- 第 5.3 節「檢視 Identity Manager 和驅動程式的產品啓用」(第 34 頁)
- 第 5.4 節「啓用 Identity Manager 驅動程式」(第 34 頁)
- 第5.5節「啓用 Analyzer」(第35頁)
- 第 5.6 節「啓用 Designer 與角色對應管理員」(第 35 頁)

## 5.1 購買 Identity Manager 產品授權

若要購買 Identity Manager 產品授權以啓用產品,請參閱 Novell Identity Manager How to Buy Web 頁面 (http://www.novell.com/products/identitymanager/howtobuy.html)。

在您購買產品授權之後,Novell會以電子郵件向您傳送一個「客戶 ID」。這封電子郵件還 包含您可以從該處取得產品啓用身分證明之 Novell 網站的 URL。如果您忘記或未收到您的 「客戶 ID」,請撥打 1-800-418-8373 (美國)與 Novell 啓用中心聯絡。如果您在其他任何地 區,請撥打 1-801-861-8373。(使用 801 區碼撥入時需要付費)。您也可以在線上與我們交流 (http://support.novell.com/chat/activation)。

## 5.2 安裝產品啓用身分證明

您必須透過 iManager 安裝產品啓用身分證明。

- 1 在您購買授權之後,Novell會以電子郵件向您傳送一個「客戶 ID」。在這封電子郵件的「訂單詳細資料」區段有一個網站連結,您可以從該網站取得身分證明。請按一下 連結造訪該網站。
- 2 按一下授權下載連結並執行下列其中一項動作:
  - 將「產品啓用身分證明」檔案儲存到方便存取的位置。
     或
  - 開啓「產品啓用身分證明」檔案,然後將「產品啓用身分證明」的內容複製到簡 貼簿。

請小心複製內容,並確定其中沒有額外的行列和空格。您應該從身分證明的第一個破折號 (-) 開始複製 (----BEGIN PRODUCT ACTIVATION CREDENTIAL),一直複製到最後一個破折號 (-) (END PRODUCT ACTIVATION CREDENTIAL-----)。

警告:若將 Standard Edition 啓用碼套用至未啓用的現有 Advanced Edition 系統,則 會停止 Identity Manager Metadirectory 伺服器及驅動程式。

3 開啓 iManager。

- **4** 選取「Identity Manager > Identity Manager 綜覽」。
- 5 按一下 🔍 以在樹狀結構中瀏覽並選取驅動程式集。
- 6 在「Identity Manager 綜覽」頁面上,按一下包含要啓用之驅動程式的驅動程式集。
- 7 在「驅動程式集綜覽」頁面上,按一下「啓用」>「安裝」。
- 8 選取您想在其中啓用 Identity Manager 元件的驅動程式集,然後按「下一步」。
- 9 請執行下列其中一個步驟:
  - ◆ 指定儲存「Identity Manager 啓用身分證明」的位置,然後按「下一步」。
     或
  - 將「Identity Manager 啓用身分證明」的內容貼至文字區域,然後按「下一步」。

```
10 按一下「完成」。
```

附註:您需要啓用具有驅動程式的每一個驅動程式集。您可以使用認證來啓用任何網路樹。

### 5.3 檢視 Identity Manager 和驅動程式的產品啓用

對於每一個驅動程式集,您可以檢視已對 Metadirectory 引擎及 Identity Manager 驅動程式安裝的「產品啓用身分證明」:

- 1 開啓 iManager。
- **2** 按一下「Identity Manager」>「Identity Manager 綜覽」。
- 3 按一下 ▲ 在網路樹結構中瀏覽並選取驅動程式集,然後按一下 ▶ 執行搜尋。
- 4 在「Identity Manager 綜覽」頁面上,按一下您要檢視其啓用資訊的驅動程式集。
- 5 在「驅動程式集綜覽」頁面上,按一下「*啓用*」>「*資訊*」。 您可以檢視啓用身分證明的文字,或者如果報告錯誤,則可以移除啓用身分證明。

**附註:**在安裝驅動程式集的有效「產品啓用身分證明」之後,您可能仍會在驅動程式名稱 旁邊看到「需要啓用」。如果是這種情況,請重新啓動驅動程式,該訊息應該會消失。

### 5.4 啓用 Identity Manager 驅動程式

您購買的 Identity Manager 版本可以啓用服務驅動程式和幾個常用驅動程式。

- 服務驅動程式:以下服務驅動程式會在您啓用 Metadirectory 伺服器時啓用:
  - ◆ 資料收集服務
  - ◆ 授權服務
  - ◆ ID 提供者
  - ◆ 迴路服務
  - 受管理系統閘道
  - 手動任務服務
  - ◆ Null 服務
  - ◆ 角色服務

- 使用者應用程式
- ◆ 工作順序
- 常用驅動程式:以下常用驅動程式會在您啓用 Metadirectory 伺服器時啓用:
  - Active Directory
  - ADAM
  - eDirectory
  - GroupWise
  - LDAP
  - Lotus Notes

所有其他 Identity Manager 驅動程式的啓用授權必須另外購買。驅動程式的啓用授權以 Identity Manager 整合模組的形式銷售。一個 Identity Manager 整合模組可以包含一或多個驅 動程式。您會收到每個所購 Identity Manager 整合模組的產品啓用身分證明。

您必須對每個 Identity Manager 整合模組執行第 5.2 節「安裝產品啓用身分證明」(第 33 頁) 中的步驟,以啓用驅動程式。

# 5.5 啓用 Analyzer

首次啓動 Analyzer 時,系統會提示您提供啓用碼。若不輸入啓用碼,您將無法使用 Analyzer。如需詳細資訊,請參閱「Analyzer 4.0.1 for Identity Manager Administration Guide」(Analyzer 1.2 for Identity Manager 管理指南)中的「Activating Analyzer」(啓用 Analyzer)。

# 5.6 啓用 Designer 與角色對應管理員

啓用 Metadirectory 伺服器或驅動程式後, Designer 與角色對應管理員就不需要額外的啓用碼。

# 升級 Identity Manager

您無法透過整合式安裝程式升級 Identity Manager 元件。請使用相應的產品安裝程式升級至 Identity Manager 4.0.1。從 Identity Manager 4.0.1 Standard Edition 升級至 Advanced Edition 的 升級程序有所不同,其中只涉及組態變更。您無需執行 Identity Manager 安裝程式便可進行 此升級。如需 Identity Manager 升級的詳細資訊,請參閱*《Identity Manager 4.0.1 升級與移轉 指南》*中的「升級」一節。

# Identity Manager 疑難排解

使用整合式安裝程式安裝 Identity Manager 時,請注意以下資訊:

- •「安裝問題」(第39頁)
- •「組態期間傳遞強制參數」(第40頁)
- 「主機檔案包含 127.0.0.2 項目時組態失敗」(第40頁)
- ◆「安裝程式抛出 java.io.FileNotFoundException」(第40頁)
- ◆「網路樹名稱已經存在時自動產生網路樹名稱」(第40頁)
- •「次要伺服器安裝」(第40頁)
- •「服務未執行」(第40頁)
- •「偵測系統的目前狀態」(第41頁)
- ◆「在 Windows 上解除安裝 Identity Manager 期間,整合式安裝程式可能會懸置」(第41頁)
- •「Windows 執行時期配送安裝可能會因安裝失敗而強制執行重新開機」(第41頁)
- •「在UNIX上設定透過協力廠商 ISO 解壓縮工具解壓縮的 ISO」(第41頁)
- ◆「啓用 XDAS 會降低效能」(第42頁)
- ◆「Identity Manager 元件解除安裝問題」(第42頁)

#### 安裝問題

- 動作: 如果 Idenity Manager 安裝期間發生錯誤,請務必參閱平台對應的記錄檔案:
  - Linux/Solaris : /var/opt/novell/idm/install/logs/
  - ◆ Windows : 預設位置為 C:\novell\IdentityManager\install\logs\。您可以根 據指定的安裝位置變更記錄檔案位置。
- 動作: 若要偵測一般的失敗,有關安裝問題請參閱 ii\_install.log 檔案,有關組態 問題請參閱 ii\_configure.log 檔案,有關升級問題請參閱 ii\_upgrade.log 檔案, 有關解除安裝問題請參閱 ii\_uninstall.log 檔案。在記錄檔案中,尋找文字 exitValue = xxx。如果値不為0,則說明某項指令執行失敗,並產生一個 記錄檔案。請參閱該記錄檔案瞭解失敗的更多詳細資料。

例如,

```
"/home/siva/build/products/Reporting/IDMReport.bin" -
DIA_USER_JRE_HOME="/opt/nov
ell/idm/jre" -i silent -f "/tmp/
idmreporting_configure.properties"
execute command
  exitValue = 1
log file location :/tmp/idmreporting_configure.properties
log file location :/opt/novell/idm/rbpm/IDMReporting//
RPT_Install.log
```

以上的 ii\_install.log 檔案片段指出指令已失敗,因為 exitValue 為 1 (非零)。 如需進一步分析,請參閱指令中提到的 /opt/novell/idm/rbpm/IDMReporting/ RPT\_Install.log。

#### 組態期間傳遞強制參數

來源: 組態期間,安裝程式可能會在組態參數指定後顯示以下錯誤訊息:

Some of the inputs are not proper. They are highlighted in Red.

- 可能的原因: 視反白的參數而定,顯示錯誤訊息的原因可能為以下其中一種:
  - 連接埠號碼已在使用中。
  - ◆ 傳遞的 DNS 主機名稱無效。
  - ◆ DN 格式不正確。
  - 動作: 請進行下列幾項操作:
    - 如果連接埠已在使用中,請使用其他連接埠號碼。
    - ◆ 指定一個有效的 DNS 名稱,如果不想指定 DNS 名稱也可以指定一個 有效的 IP 位址。
    - ◆ 驗證是否使用 LDAP 格式指定了有效的 DN。

#### 主機檔案包含 127.0.0.2 項目時組態失敗

- 可能的原因: 如果 /etc/hosts 檔案中包含 127.0.0.2 迴路位址項目,則系統會為 127.0.0.2 迴路位址建立預設 IP 證書。
  - 動作: 可能的解決方式有兩種:
    - 如果主機檔案中包含 127.0.0.2 迴路位址項目,請編輯 /etc/hosts 檔案。
       例如,127.0.0.2 主機名稱。將其設定成注解並確認檔案中包含實際的 IP 位址。

#### 安裝程式抛出 java.io.FileNotFoundException

可能的原因: 如果系統 tmp 目錄不存在,安裝程式在啓動後不久即會抛出此例外。 動作 建立系統 tmp 目錄。

#### 網路樹名稱已經存在時自動產生網路樹名稱

來源: 整合式安裝程式會在網路樹名稱已經存在的情況下嘗試自動產生該網路樹 名稱。

#### 次要伺服器安裝

說明: 整合式安裝程式會在所有次要伺服器安裝上新增包含伺服器物件的複製 本。它會等到複製本開啓。

#### 服務未執行

說明: 部分服務可能因其所需的連接埠被佔用而無法執行。

動作: 確保下列連接埠可供使用,然後再開始安裝。請執行 netstat -anp | egrep 指 令檢查這些連接埠是否可以使用。

> netstat -anp | egrep ':(524|389|636|8028|8030|8090|8000|7707|8006 |8009|8081|8443|8009|8080|8443|1199|1198|119 0|3973|4544|4545|4546|4557|4812|4813|8109|81 83|8180|8543|29007|37022|8180|10013|10014|61 616|61617|1514|15432|5556|1289|1443|1468)'

#### 偵測系統的目前狀態

- 說明: 請確保您已備份安裝程式的狀態檔案。整合式狀態檔案是安裝程式用於 獲取資訊的重要組態檔案,這些資訊包括系統的目前狀態、已安裝的元 件、已設定的元件或已解除安裝的元件。
- 動作: 按如下方式備份狀態檔案:
  - Linux/Solaris:執行 /etc/opt/novell/idm/install/conf/install\_state.conf。
  - Windows : 執行 C:\Novell\conf\install\_state.conf 。

#### 在 Windows 上解除安裝 Identity Manager 期間,整合式安裝程式可能會懸置

- 可能的原因: 在解除安裝 Identity Manager 之前,安裝程式會嘗試停止所有獨立的服務。由於一些服務會依賴 DHost,因此有時安裝程式可能無法停止DHost 服務。
  - 動作: 執行以下步驟,檢查安裝程式是否在 Identity Vault 解除安裝期間懸置:
    - 1 移至「控制台」,開啓「Novell eDirectory 服務」,然後按一下 「啓動」按鈕。如果安裝程式懸置,則會顯示以下訊息: Novell eDirectory Service is in a NT service Stop Pending State.
    - 2 若要繼續解除安裝,請手動從「工作管理員」停止 DHost 服務。

#### Windows 執行時期配送安裝可能會因安裝失敗而強制執行重新開機

說明: Metadirectory 安裝失敗,且 < *安裝位置* >\ii\_install.log 檔案中會記錄如下訊 息:

> :\Users\Administrator\IDM4\products\eDirectory\x64\windows\x6 4\redist\_pkg\vcredist\_x86.exe" /q:a /c:"msiexec /i vcredist.msi /qn /l C:\Users\ADMINI~1\AppData\Local\Temp\vcredist32\_Windows\_x64\_I nstall.log" execute command exitValue = 3010

動作: vcredist 可執行檔傳回的錯誤碼 3010 表示成功,也就是說您必須將 Windows 機器重新開機。執行重新開機程序之後,請重新啓動安裝程 式,安裝將繼續正常進行。將機器重新開機不會影響之前成功安裝的檔 案。

#### 在 UNIX 上設定透過協力廠商 ISO 解壓縮工具解壓縮的 ISO

說明: 如果在 UNIX 上透過協力廠商 ISO 解壓縮工具解壓縮 ISO,則 Identity Manager 4.0.1 整合式安裝程式的設定會失敗。

動作: 若要成功設定,請使用 mount -o loop 指令。

#### 啓用 XDAS 會降低效能

- 可能的原因: 如果啓用 XDAS 事件記錄,則在未設定 SLP 的情況下, Identity Manager 引擎效能會降低。
  - 動作: 應正確設定並執行 SLP 以確保效能不受影響。

#### Identity Manager 元件解除安裝問題

- 來源: 解除安裝期間,若一或多個元件無法解除安裝,當您再次嘗試解除安裝 時「解除安裝」選項會停用。在 Windows 上解除安裝失敗的其中一個 原因可能是未設定 JAVA\_HOME 和 PATH 變數。
- 動作: 按如下方式執行個別元件解除安裝程式:
  - Linux/Solaris:執行以下指令解除安裝個別元件:
    - ◆ Metadirectory : 解除安裝 Identity Manager 架構:

/root/idm/Uninstall\_Identity\_Manager/ Uninstall\_Identity\_Manager

解除安裝 Identity Vault :

/opt/novell/eDirectory/sbin/nds-uninstall

JBoss:執行以下指令:

\$IA\_RBPM\_POSTGRESQL\_INSTALL\_PATH\$/
JBossPostgreSQL\_Uninstaller/Uninstall\_JBossPostgreSQL

Roles Based Provisioning Module : 執行以下指令:

java -jar /opt/novell/idm/rbpm/RemoveUserApp/
uninstaller.jar

- Identity Reporting 模組:執行以下指令: /opt/novell/idm/rbpm/Uninstall\_Identity Reporting/ Uninstall Identity Reporting
- 事件稽核服務:執行以下指令:

/opt/novell/sentinel\_eas/Uninstall\_Event Auditing
Service/Uninstall Event Auditing Service

角色對應管理員:執行以下指令:

/opt/novell/idm/rma/rma-uninstall.sh -s

Designer:執行以下指令:

/opt/novell/idm/Designer/UninstallDesigner/Uninstall Designer for Identity Manager

◆ Analyzer : 執行以下指令:

/opt/novell/idm/Analyzer/UninstallAnalyzer/Uninstall Analyzer for Identity Manager

 iManager:執行以下指令: /var/opt/novell/tomcat5/webapps/nps/UninstallerData/ UninstalliManager  Windows: 透過「Windows」>「新增/移除程式」解除安裝所有 元件(角色對應管理員除外)。若要解除安裝角色對應管理員,請在 指令提示符處執行 C:\novell\IdentityManager\RMA\rma-uninstall.bat。

# 解除安裝 Identity Manager

解除安裝程序檔會解除安裝之前使用整合式安裝程式安裝的所有 Identity Manager 元件。若要解除安裝單一元件,請參閱《Identity Manager 4.0.1 架構安裝指南》中的「解除安裝 Identity Manager」。

## 8.1 GUI 模式解除安裝

請確保在啓動整合式解除安裝程式之前 JAVA\_HOME 與 PATH 環境變數指向 Java。

若要解除安裝 Identity Manager 元件:

- 1 使用適用於您平台的正確程式執行解除安裝:
  - Linux/Solaris : ./Uninstall\_Identity Manager Components.bin

該二進位檔案位於 /opt/novell/idm/Uninstall\_Identity Manager Components/Uninstall Identity Manager Components.bin。

• Windows : Uninstall\_Identity Manager Components.exe

解除安裝程式位於 < *安裝位置* >\Uninstall\_Identity Manager Components\Uninstall\_Identity Manager Components.exe。按一下「*新增 / 移除程式*」,然後解除安裝 Identity Manager 元件。

附註: Identity Vault 解除安裝執行之後不會移除所有檔案。如需詳細資訊,請參閱 eDirectory 解除安裝文件 (http://www.novell.com/documentation/edir88/edirin88/data/ bnn8twh.html)。

- 2 選取要解除安裝的各個元件對應的核取方塊,然後按「下一步」。
- 3 以LDAP格式指定每個元件的身分證明,然後按「下一步」。 解除安裝程式需要這些身分證明,以便在解除安裝之前取消設定元件。
- 4 檢閱解除安裝元件的摘要,然後按一下「解除安裝」。 如果需要變更任何元件,請按「上一步」,然後進行變更。
- 5 檢閱「解除安裝完成摘要」頁面,其中顯示了已成功解除安裝的元件清單,然後按一下「*完成*」以完成解除安裝程序。

## 8.2 靜默模式解除安裝

若要以靜默模式解除安裝 Identity Manager 元件,您必須建立內含完成解除安裝所需之參數的內容檔案。Identity Manager 媒體中提供了一個範例檔案:

- Linux : ./install/propfiles/uninstall.properties
- Solaris : ./install/propfiles/uninstall.properties
- Windows : \install\propfiles\uninstall.properties

#### 使用適用於您平台的正確程式開始以靜默模式解除安裝:

- Linux: /opt/novell/idm/Uninstall\_Identity Manager Components/Uninstall Identity Manager Components.bin -i silent -f < 檔名 >.properties
- Solaris: /opt/novell/idm/Uninstall\_Identity Manager Components/Uninstall Identity Manager Components.bin -i silent -f < 檔名 >.properties
- Windows: <install location>\Uninstall\_Identity Manager Components/Uninstall Identity Manager Components.exe -i silent -f < 檔名 >.properties